# 新生儿出生"一件事"办理指南

一、适用对象

1、申报人应为新生儿父母任意一方。

2、新生儿落户必须随父母中河南户籍一方,集体户口、父母所属民族不一致、非婚内出生的新生儿暂不支持一件事联办。

3、新生儿父母任意一方为军人的暂不支持一件事联办。

4、新生儿已线下办理过入户的暂不支持一件事联办。

5、新生儿父母必须为河南省内办理的婚姻登记,且当前为婚姻 存续状态。

6、新生儿在河南省内助产机构出生,年龄不大于12个月,新生儿母亲在入院时已进行人证核验。

# 二、可联办事项(已办理公安落户的暂不再支持线上办理)

1、《出生医学证明》签发办理

2、预防接种证办理

3、对新出生婴儿办理出生登记(国内出生)

4、城乡居民参保登记(新生儿)

5、社会保障卡申领

### 三、可享受的延伸服务

1、生育医疗费支付(含产前检查费)

2、生育津贴支付

3、科学育儿指导服务

### 三、需提供材料

1、中华人民共和国结婚证

2、中华人民共和国居民身份证

# 四、移动端办理流程

 新生儿父母任意一方通过豫事办 App 或支付宝小程序登录账号,点击新生儿出生"一件事",选择办理地区,阅读申报须知,表 单填写过程中系统将会调用申报人及其配偶的身份、婚姻、户籍信息 和新生儿的相关信息。同意授权后勾选夫妻双方已知晓并同意授权。 点击"开始申报",进行下一步。

| く 豫事办                                                         | ☆ … ⊙                      |
|---------------------------------------------------------------|----------------------------|
| 河南省 - Q 社保缴费                                                  | 个人中心 >                     |
| <sup>秀</sup><br>· <b>·</b> ·································· | I ARELIGUREA.LERS          |
| 推荐服务                                                          | * *                        |
| 新生儿出生 医保亲情账 补 户                                               | 土保资格认 社保缴费<br>证            |
| Castron 😤                                                     | ۵ 🔍                        |
| 医保电子凭 公积金服务 票证                                                | 惠民惠农补 社保个人参<br>贴一卡通  保信息查询 |
| 遇事豫办服务随行                                                      |                            |
|                                                               | 2 我的                       |
| $\triangleleft$ O                                             |                            |

| 1 041- |     |         | м     | e e |
|--------|-----|---------|-------|-----|
|        | 以下地 | 区支持办理该事 | 项,请选择 | #:  |
| 河南省    | 郑州市 | 巩义市     |       |     |
|        |     | 巩义市     |       |     |
|        |     | 荥阳市     |       |     |
|        |     | 新密市     |       |     |
|        |     | 上街区     |       |     |
|        |     | 金水区     |       |     |
|        |     | 惠济区     |       |     |
|        |     | 中原区     |       |     |
|        |     | 管城回族区   |       |     |
|        |     | 中牟县     |       |     |
|        |     | 登封市     |       |     |
|        |     | 新郑市     |       |     |
|        |     | 二七区     |       |     |
|        |     | 高新技术产业  | 开发区   |     |
|        |     | 郑州经济技术  | 开发区   |     |
|        |     | 郑东新区    |       |     |
|        |     | 航空港区    |       |     |
|        |     |         |       |     |

く 申报须知 ☆ ・・・ ⊙

#### 申报须知

1.申报人应为新生儿父母任意一方。母亲申报流 程更加简洁,建议您选择母亲申报。

2.新生儿落户必须随父母中河南户籍一方,集体 户口、父母所属民族不一致、非婚内出生的新生 儿暂不支持一件事联办。

3.新生儿父母任意一方为军人的暂不支持一件事 联办。

4.新生儿已线下办理过入户的暂不支持一件事联 办。

5.新生儿父母必须为河南省内办理的婚姻登记, 且当前为婚姻存续状态。

6.新生儿在河南省内助产机构出生,年龄不大于 12个月,新生儿母亲在入院时已进行人证核验。

7.表单填写过程中系统将会调用申报人及配偶的 身份、婚姻、户籍信息和新生儿相关信息。

8.请勿重复申报。

#### ✓ 夫妻双方已知晓并同意授权

| 退出申报            |   | 开始申报 |
|-----------------|---|------|
| $\triangleleft$ | 0 |      |

2. 新生儿出生"一件事"提供引导式申报,请根据实际情况依次回答问题,引导完成后,点击"立即办理",进行下一步。

| <        | 情形引导                         |      |      | $\odot$ |
|----------|------------------------------|------|------|---------|
| •1<br>户  | 新生儿父母是否为同一民族,且<br>音?<br>是 否  | 其中一方 | 5为河南 | 可省      |
| •2       | 新生儿是否随父母中河南籍一方<br>是 否        | 办理出生 | E登记? |         |
| •3       | 新生儿是否已线下办理户口登记<br>是          | ?    |      |         |
| •4       | 新生儿父母是否在河南省内进行<br>是 合        | 的婚姻登 | 登记?  |         |
| *5       | 新生儿是否在省内医疗机构内出<br>是 合否       | 生?   |      |         |
| •6       | 新生儿年龄是否大于12个月?<br>是 () 否     |      |      |         |
| •7<br>() | 新生儿是否办理过出生医学证明<br>已办理 () 未办理 | ?    |      |         |
|          | 查看详细指南                       | 立即机  | ♪理   |         |
|          | < 0                          |      |      |         |

3、选择对应情形后,点击"立即办理"进入基本信息页面,基本信息为系统自动带出,确认无误后点击"继续申报"。

| く 基本信息  |           |           | ••• •     |
|---------|-----------|-----------|-----------|
| 1 基本信息  | 2<br>填写表单 | 3<br>材料上传 | 4<br>申报完成 |
| *申请项目名称 |           | 新生儿出      | 生一件事联办    |
| *申报人    |           |           |           |
| *申报人身份证 |           | ******    | ***       |
| *申报人手机  |           | 1         | 199***    |
|         |           |           |           |
|         |           |           |           |
|         |           |           |           |
|         |           |           |           |
|         | 继续        | 申报        |           |
| <       |           |           |           |

4、表单填写过程中,带星号的为必填项,红色字体为提示信息。具体填报步骤如下:

(1)点击父亲身份证号右侧的蓝色按钮,系统自动获取夫妻双方身份证号及婚姻状态。

| く 填写表单                                    |                            | ··· •             |
|-------------------------------------------|----------------------------|-------------------|
| 2           基本信息         填写表单             | 3<br>材料上传                  | 4<br>申报完成         |
| 婚姻信息<br>请点击"父亲身份证<br>获取夫妻邓                | E号"右侧蓝色<br>双方婚姻信息          | <b>马按钮</b> ,      |
| * 父亲身份证<br>号                              | e e e e                    | ß                 |
| * 母亲身份证<br>号                              |                            |                   |
| * 父母婚姻状   结婚登记<br>态                       | 类                          |                   |
| 新生儿父亲信息<br>请点击父亲姓名右<br>妻双方户籍、身份<br>籍,请手动补 | 侧蓝色按钮,<br>证信息(非;<br>卜充必填信息 | 获取夫<br>可南省户<br>() |
| * 父亲姓名                                    |                            | 6                 |
| 上一步                                       | 下-                         | 步                 |
| $\triangleleft$                           | 0 🗆                        |                   |

(2)点击父亲姓名右侧蓝色按钮,系统自动获取夫妻双方的户籍信息,若有一方非河南省户籍需要规范填写必要信息。

| く 填写表单                |                       |                          | ••• •             |
|-----------------------|-----------------------|--------------------------|-------------------|
| ✓ 基本信息                | 2<br>填写表单             | 3<br>材料上传                | 4<br>申报完成         |
| 请点击父亲<br>妻双方户籍<br>籍,订 | 姓名右侧<br>、身份证<br>青手动补? | 蓝色按钮,<br>[信息(非》<br>充必填信息 | 获取夫<br>可南省户<br>.) |
| * 父亲姓名                | 1                     |                          | B                 |
| * 父亲民族                | 汉族                    |                          | >                 |
| 父亲是否为<br>* 河南省内户<br>籍 | 是                     |                          |                   |
| 父亲是否为<br>* 河南省家庭<br>户 | 是                     |                          |                   |
| * 父亲户籍地<br>业          | 河南省门                  | en ar e                  | ں زیرہ ہ          |
| * 父亲身份证<br>* 地址       | 河南省                   | casar)                   |                   |
| 上一支                   | ŧ                     | 下-                       | 一步                |
| $\triangleleft$       | C                     |                          |                   |

(3)选择新生儿落户投靠方式,系统自动获取新生儿拟落户派出所信息。选择新生儿出生日期,系统自动获取新生儿的出生体重、 孕周等相关信息,您只需要填写新生儿姓名即可。

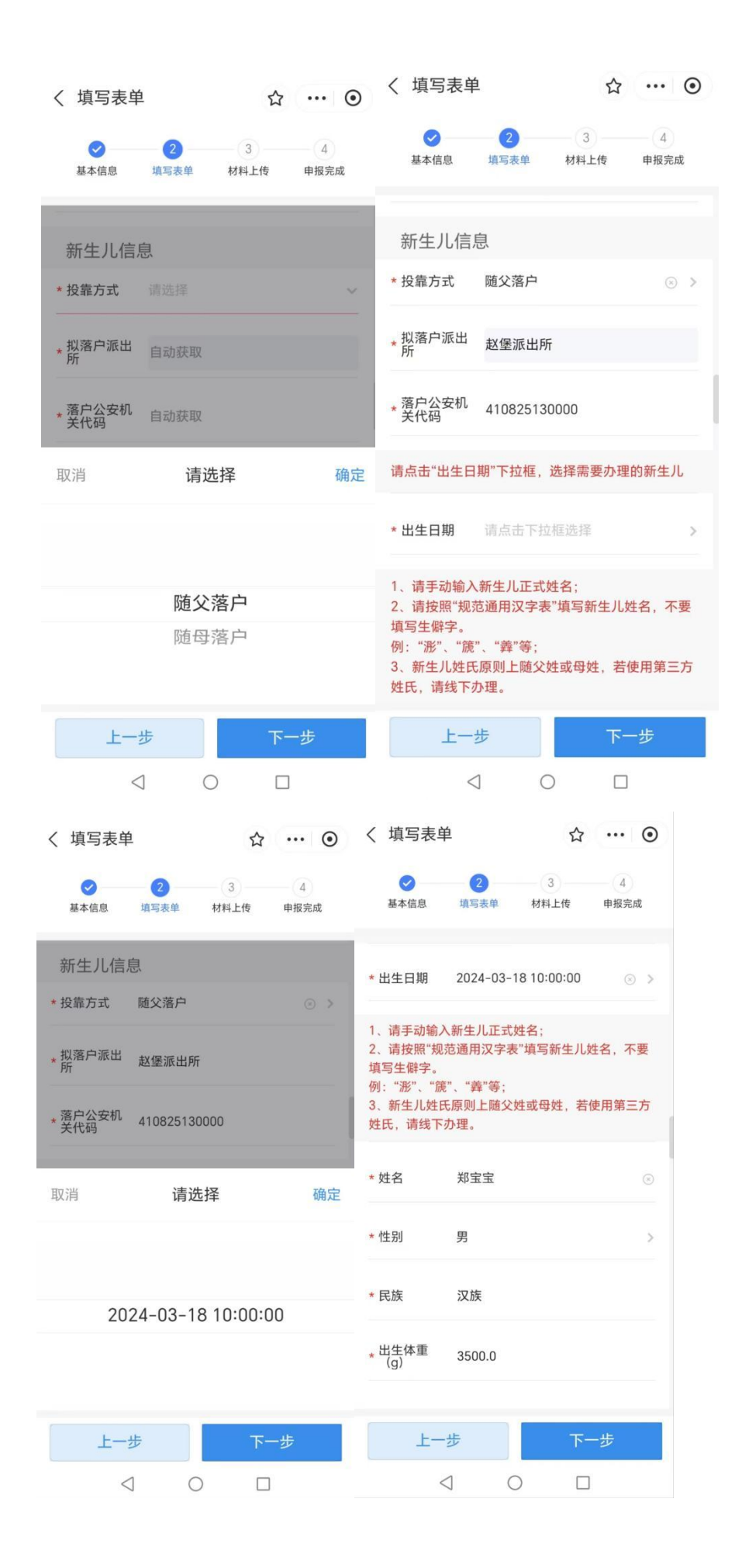

(4)填写出生医学证明领取信息,选择是否邮寄,若您选择邮寄,请填写出生医学证明邮寄的省、市、县,收件详细地址,收卡人姓名和电话。

若不选择邮寄,请选择到现场领证人与新生儿的关系。

| く 填写表            | Ê                  | 1               | ☆ … ⊙     |
|------------------|--------------------|-----------------|-----------|
| ✓ 基本信息           | 2<br>填写表单          | 3<br>材料上传       | 4<br>申报完成 |
| 出生医学             | 证明领取信              | 息               |           |
| • 是否邮寄           | 是否                 |                 | •         |
| 邮寄费用:到           | 付,省内10元。           | 省外20元(不         | 含港澳台)。    |
| • 收件地<br>"省"     | 河南省                |                 |           |
| 。收件地<br>"市"      | 郑州市                |                 |           |
| • 收件地"县<br>区"    | 二七区                |                 | 0 >       |
| 请查看"详细<br>话"是否正确 | 地址"、"收十<br>,如有误请点击 | ·联系人"、"<br>"修改。 | 收卡联系人电    |
| • 收件人详细<br>地址    | 请输入"出生             | 主医学证明" 创        | Elizieti  |
| Ŀ                | 一步                 | ٦               | 一步        |

(5) 填写您的现住址信息

选择您所在的省、市、县,并输入详细地址。

| 〈 填写表单 ☆ … ⊙                                                                | < 填写表单 ☆ ・・・ ⊙                                      |
|-----------------------------------------------------------------------------|-----------------------------------------------------|
| 2         3         4           基本信息         填写表单         材料上传         申报完成 | マ     3     4       基本信息     填写表单     材料上传     申报完成 |
| 申请人现住址信息                                                                    | 申请人现住址信息                                            |
| 申报人现住<br>* 址(省市 请选择 ><br>县)                                                 | 申报人现住<br>* 址(省市  河南省郑州市-中原区    ③ ><br>县)            |
| 填写示例:河南省郑州市xx区xx街道xx社区xx小区x<br>x号楼xxx                                       | 填写示例:河南省郑州市xx区xx街道xx社区xx小区x<br>x号楼xxx               |
| * <b>申报人现住</b> 请输入申报人现住址详址<br>址详址                                           | * 申报人现住 xx街道xx小区xx号楼xxx<br>址详址                      |
| 取消 确定                                                                       | 新生儿医保参保地                                            |
|                                                                             | 请选择新生儿父母的户籍地或参保地                                    |
|                                                                             | *参保所属市 郑州市 💿 >                                      |
| 河南省 郑州市 中原区                                                                 |                                                     |
| 福建省 开封市 二七区                                                                 | * 参保所属县 中原区 · · · · · · · · · · · · · · · · · · ·   |
| 北京市 洛阳市 管城回族区                                                               |                                                     |
|                                                                             | 新午日医治券治社区 (キキノ                                      |
| 上一步下一步                                                                      | 上一步下一步                                              |
| $\triangleleft$ $\bigcirc$ $\Box$                                           | $\triangleleft$ O $\square$                         |

(6) 填写新生儿医保参保信息

选择新生儿参保市、县,在搜索框输入参保单位简称,获取参保单位列表,选择参保单位,点击"确定"。

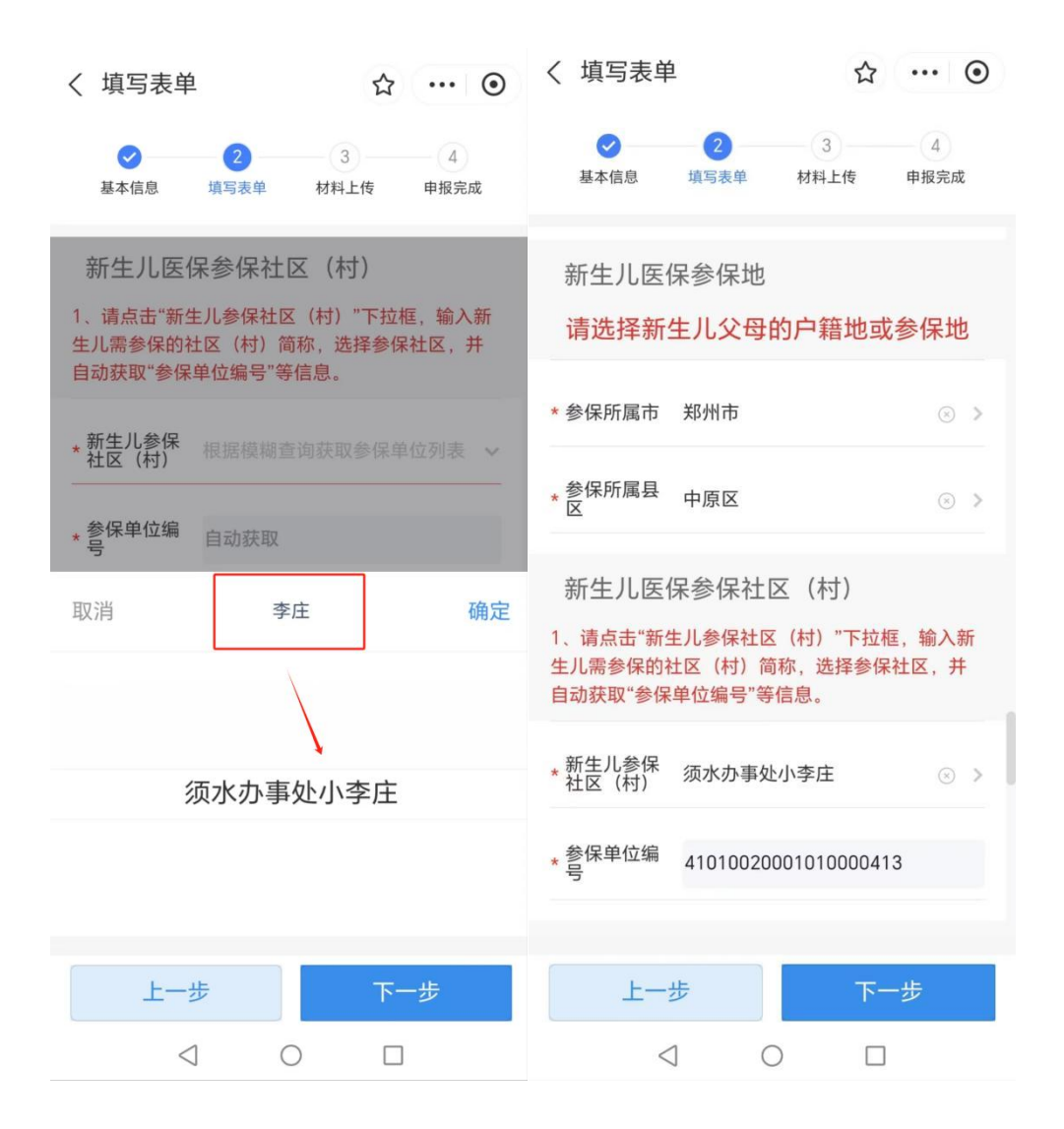

(7) 填写社会保障卡申领信息

选择社保卡办理市、县和服务银行。新生儿照片可选择上传也可以选择不上传,若不上传照片或上传的照片不合格,新生儿社保卡照片处将会是空白。

| く 填写表单                       | <u>á</u>          |                   |                | • |
|------------------------------|-------------------|-------------------|----------------|---|
| ✓ 基本信息                       | 2<br>填写表单         | 3 材料上传            | 4 申报完成         |   |
| 社会保障                         | 卡申领信题             | 急                 |                |   |
| * 社保卡办理<br>市                 | 郑州市               |                   | ۲              | > |
| * 社保卡办理<br>基区                | 中原区               |                   | $\otimes$      | > |
| * 服务银行                       | 邮储银行              |                   |                | > |
| 照片要求:新:<br>不大于1M,如<br>片将为空白。 | 生儿人像清晰<br>]不符合要求§ | f、背景为纯白<br>成未上传,社 | 3色,照片<br>保卡卡面照 | R |
| 相片(非必<br>填)                  | +                 |                   |                |   |
| 社保卡邮                         | 寄信息               |                   |                |   |
| ±–                           | 步                 | ন                 | 一步             |   |
| <                            | 3 0               |                   | ]              |   |

(8) 填写社保卡邮寄信息

选择社保卡邮寄的省、市、县,系统将预填收卡地址,收卡人姓 名和电话,如有误可点击进行修改。

| く 填写表自                              | 鱼                             |                              | •               |
|-------------------------------------|-------------------------------|------------------------------|-----------------|
| ✓ 基本信息                              | 2<br>填写表单                     | 3 材料上传                       | 4 申报完成          |
| 社保卡邮<br><sup>邮寄费用:到·</sup><br>台)。   | 寄信息<br>付, 省内10 <del>7</del>   | ī、省外20元(                     | 不含港澳            |
| * 省                                 | 河南省                           |                              | ⊗ >             |
| 市*                                  | 郑州市                           |                              | ⊗ ≯             |
| * 县区                                | 中原区                           |                              | ⊗ >             |
| 请查看"详细地<br>话"是否正确,<br>例:河南省郑<br>xxx | 9址"、"收卡耳<br>如有误请点<br>州市xx区xx街 | 关系人"、"收-<br>击修改。<br>街道xx社区xx | 卡联系人电<br>小区xx号楼 |
| * 详细地址                              | xx街道xx社                       | 土区xx小区xx                     | 号楼xxx           |
| * 收卡联系人                             | К мен                         |                              |                 |
| * 收卡联系人<br>电话                       | 12 L -                        | ∎· 1                         | 8               |
| Ŀ-                                  | 步                             | <del>ب</del> د               | 一步              |

(9)表单填写完成后,点击"下一步",系统将自动生成联办 申请表和《医学出生证明》首次签发登记表,请您认真核对信息,确 认无误后进行电子签名,签署成功后完成申报。

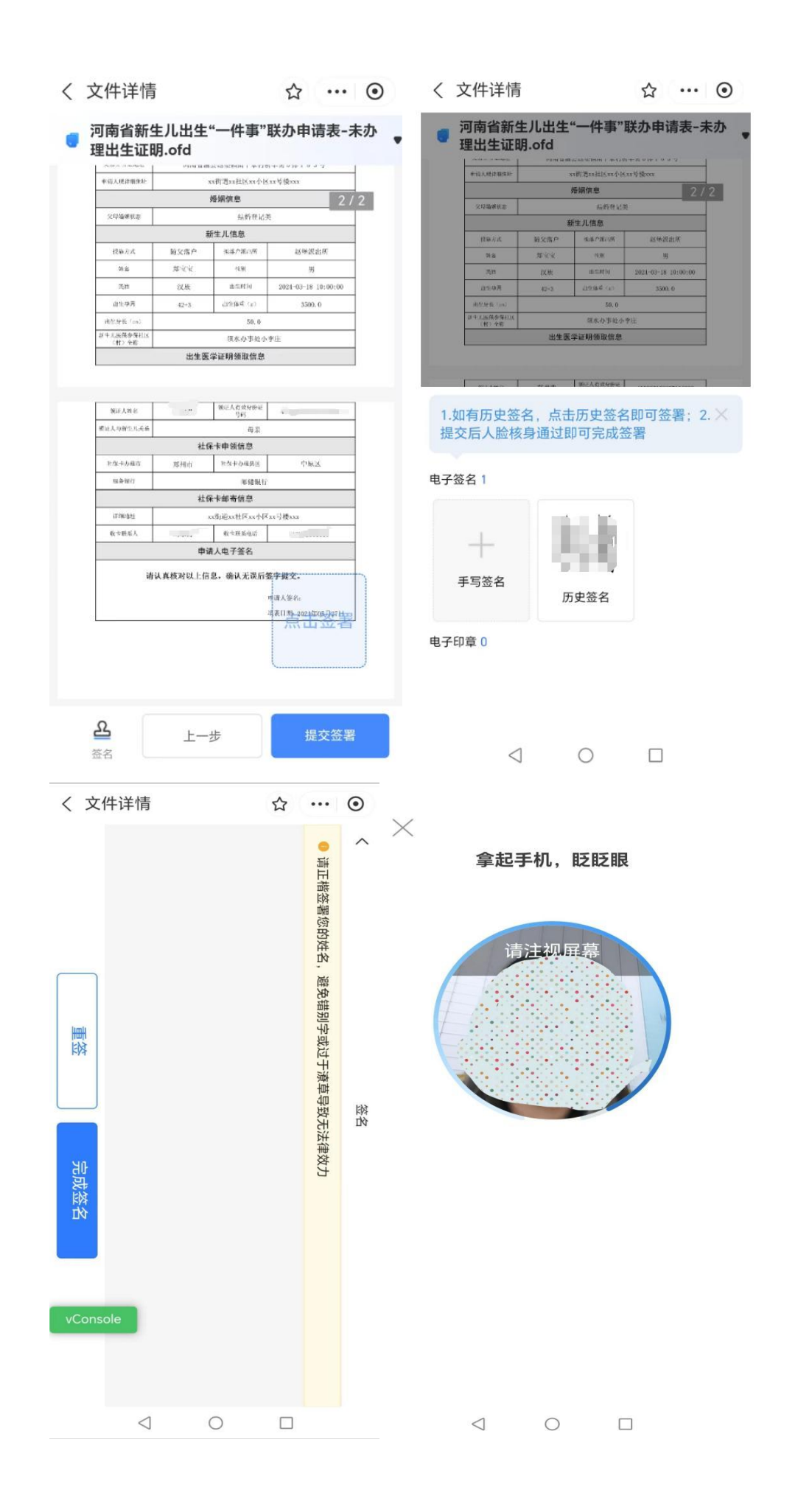

| < 3     | 文件详情                  |         |                  |         | •••      | $\odot$         |
|---------|-----------------------|---------|------------------|---------|----------|-----------------|
|         | 河南省新生                 | 儿出生'    | '一件事"            | 联办申证    | 青表>      | <sup>夫办</sup> 。 |
|         | 理出生证明                 | .ofd    |                  |         |          |                 |
|         | 牛白人现在删算所              |         |                  | 11号燈111 |          |                 |
|         |                       |         | <b>春期信息</b>      |         |          | 2               |
|         | 2068982               |         |                  |         |          |                 |
|         |                       | 新       | 性儿信息             |         |          |                 |
|         | 化新花式                  | 额父常户    | GROWING:         | 赵仲质     | 出所       |                 |
|         | 9 B                   |         | (1.9)            | 95      |          |                 |
|         | 武器                    | 汉秋      |                  |         | 10:00:00 | e               |
|         | 由生学用                  |         | () (31年5年4年) (三) |         |          |                 |
|         | 新闻(新作之中)<br>新闻(新聞堂報道) |         |                  |         |          |                 |
|         | (村) 東都                | 用生産     | 美運動頻繁度信息         |         |          |                 |
|         |                       |         |                  |         |          |                 |
|         |                       | ŧ       | 提示               |         |          |                 |
| 1.<br>提 |                       | 签       | 署成功              |         |          | ~               |
| 电子      |                       | 3       | 确定               |         |          |                 |
| 4       | 于写签名                  | V.<br>Б | 史签名              |         |          |                 |
| 电子印     | 〕章 0                  |         |                  |         |          |                 |
|         | $\triangleleft$       |         | 0                |         |          |                 |

10、表单填写完成后,进入材料上传页面,分别上传新生儿父母 双方结婚证登记页和身份证正反页,可以通过手机直接拍照上传或上 传已经保存好的图片。

| 11:31 🗩           |                     |
|-------------------|---------------------|
| く 材料上传            | ☆ … ⊙               |
| 基本信息         填写表单 | 3<br>材料上传 申报完成      |
| 材料上传格式            | 支持png、jpg、jpeg      |
| 材料说明              | 新生儿父母双方结婚证(登记<br>页) |
| 材料操作              |                     |
| * 中华人民共和国居民身      | け份证                 |
| 材料上传格式            | 支持png、jpg、jpeg      |
| 材料说明              | 新生儿父母双方身份证(正反<br>页) |
| 材料操作              | × × ×               |
| 上一步               | 保存                  |
| $\triangleleft$   | 0 🗆                 |

11、材料上传成功后,点击保存按钮,系统生成"申报告知单", 申请人的配偶需于一个自然日内登录"豫事办"App或支付宝小程序, 在"我的一我的签名"中对《医学出生证明》首次签发登记表进行签 名。签名完成后系统将自动发送至相关部门集成办理,您可以通过【个 人中心一我的办件】实时查看办理进度。

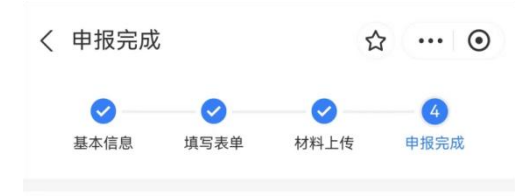

#### 申报告知单

尊敬的用户:

您的办理结果领取方式为:

 《出生医学证明》,如果您选择邮寄,根据您填报 的出生医学证明邮寄信息,通过邮政寄递,并通过关注中 国邮政公众号查询寄递信息。如果您选择现场领取,请到 新生儿出生的助产机构现场领取。

 2.《预防接种证》,新生儿出生后,助产机构将新生 儿基本信息和接种信息录入免疫规划信息管理系统,办理 《预防接种证》。

3.《居民户口簿》,请到新生儿拟落户的派出所现场 领取。

4.《中华人民共和国社会保障卡》,根据您填报的社 保卡邮寄信息,通过邮政寄递,请注意签收。

5.新生儿医保参保登记成功后,请通过电子税务 局、"河南税务"微信或支付宝小程序进行缴费,并通过 国家医保服务平台APP或支付宝河南医保小程序绑定医保

国家医保服另半日APP或交付 五河南医床小程序绑定医床 亲情账户。 请您关注办理进度,及时领取办理结果并关注下方河

南省科学育儿指导公众号,获取更多科学育儿指导服务。

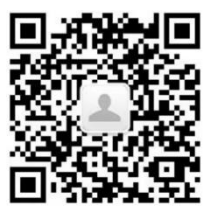

\_\_\_\_我已知晓并联系配偶于1个自然日内完成电子签名

完成申报

12、申请人申请完成后,申请人的配偶于一个自然日内登录"豫 事办"App或支付宝小程序,在"我的一我的签名"待签署页面点击 "电子签名",对《医学出生证明》首次签发登记表进行电子签名(签 名方式与申请人签名方式相同)。

| <          | 我的                 |                  | ☆ …              | 0  | く 我的签名 | ☆ … ⊙   |
|------------|--------------------|------------------|------------------|----|--------|---------|
| r          | <b>王</b> 司<br>我的证照 | <u>~</u><br>我的办件 | <b>父</b><br>我要评价 |    | 待签署    | 已签署     |
|            |                    |                  |                  |    | 业务名称   | 新生儿一件事2 |
| ٢          | 生活缴费               |                  |                  | >  | 业务申报号  | 2       |
| ۲          | 我的公积金              |                  |                  | >  | 操作     | 电子签名    |
| *          | 我的社保               |                  |                  | >  |        |         |
|            | 我的评价               |                  |                  | >  |        |         |
| Ē          | 我的房产               |                  |                  |    |        |         |
| Q          | 我的信用               |                  |                  | >  |        |         |
| Û          | 我的订阅               |                  |                  | >  |        |         |
| $\odot$    | 实名认证               |                  |                  | 四级 |        |         |
|            | 我的诉求               |                  |                  | >  |        |         |
| <i>l</i> e | 我的签名               |                  |                  | >  |        |         |
| (j)        | 关于我们               |                  |                  | >  |        |         |
|            | Â                  | 0                | 2                |    |        |         |
|            | 直点                 | 13—13<br>O       | 我的               |    |        |         |

13、配偶签名完成后,您可以通过豫事办一我的办件,查询联办事项的办理进度。

| く 我的办件                      | ☆ … ⊙                                                                                                    | く 我的一件      | 事             | ☆ … ⊙   |  |
|-----------------------------|----------------------------------------------------------------------------------------------------|-------------|---------------|---------|--|
| 我的办件                        | 我的一件事                                                                                                    | 基本信息        | 材料信息          | 联办进度    |  |
|                             | and the second second se | 对新出生        | =婴儿办理出生登;     | 记(国内出生) |  |
| 一件事名称                       | 新生儿出生一件事                                                                                                    | 申报号         |               | 3       |  |
| 牵头部门                        | 郑州市上街区卫生健康委员会                                                                                                    | 部门名称        | 郑州市上街区公       | 安局      |  |
| 收件时间                        | 2023-08-14 17:15                                                                                                    | 办件状态        | 受理            |         |  |
|                             | -                                                                                                    | 收件时间        | 2023-08-14 12 | 7:16    |  |
| 一件事名称                       | 新生儿出生一件事                                                                                                    | 办结时间        |               |         |  |
| 牵头部门                        | 郑州市上街区卫生健康委员会                                                                                                    |             |               |         |  |
| 收件时间                        | 2023-08-14 16:56                                                                                                    | 6:56预防接种证办理 |               |         |  |
|                             |                                                                                                    | 申报号         |               |         |  |
|                             |                                                                                                    | 部门名称        | 郑州市上街区工       | 2生健康委员会 |  |
| 一件事名称                       | 新生儿出生一件事                                                                                                    | 办件状态        | 收件            |         |  |
| 牵头部门                        | 郑州市上街区卫生健康委员会                                                                                                    | 收件时间        | 2023-08-14 12 | 7:16    |  |
| 收件时间                        | 2023-08-14 09:01                                                                                                    | 办结时间        |               |         |  |
| _                           |                                                                                                    | 14 SH 0113  |               |         |  |
|                             | 12001                                                                                                    |             |               |         |  |
| 一件事名称                       | 新生儿出生一件事                                                                                                    |             |               |         |  |
| 牵头部门<br>此 <sup>郑州高新技z</sup> | 术产业开发区管委会社会事业局                                                                                                    |             |               |         |  |

# 五、网页端办理

1、登录河南政务服务网 (https://www.hnzwfw.gov.cn/),点击 右上角登录、注册按钮,即可实现个人账户登录和注册的功能。

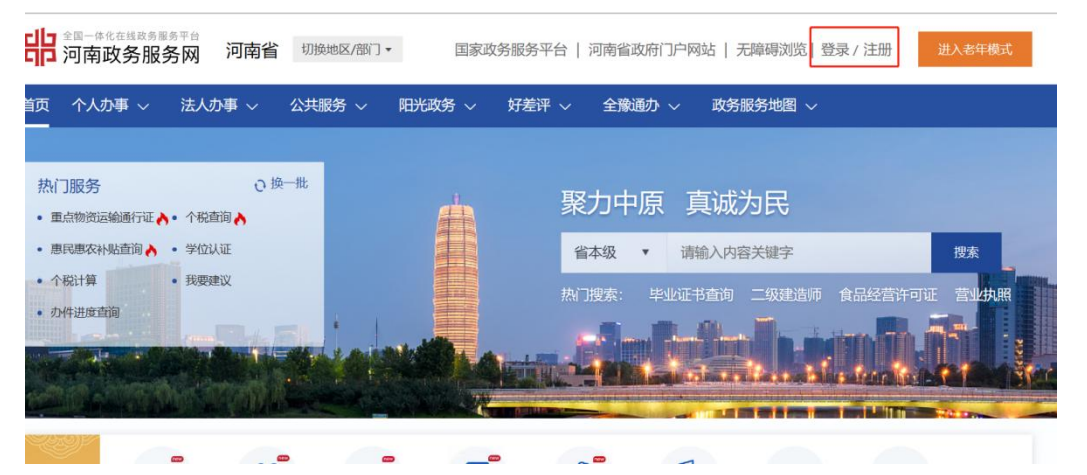

2、在首页点击"主题集成"服务专区,选择"新生儿出生"进入"一件事主题集成服务专区",点击"立即办理",选择办理地区后,阅读申报须知,表单填写过程中系统将会调用申报人及其配偶的身份、婚姻、户籍信息和新生儿的相关信息。同意授权后勾选夫妻双方已知晓并同意授权。点击"开始申报",进行下一步。

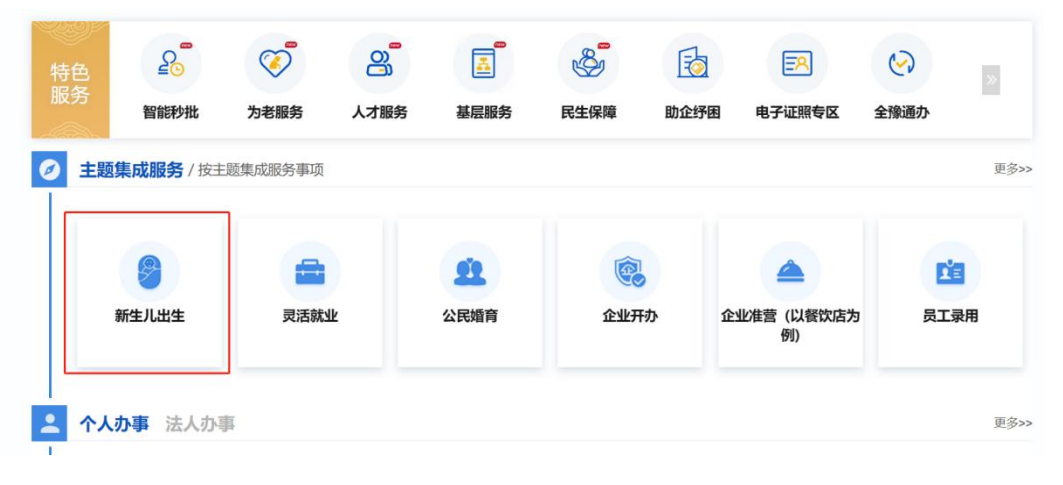

|                                                                                                    |                                                                                       | · —(#                                                                  | 事主题集                                                | 成服务 ·                                         |                       |            |          |
|----------------------------------------------------------------------------------------------------|---------------------------------------------------------------------------------------|------------------------------------------------------------------------|-----------------------------------------------------|-----------------------------------------------|-----------------------|------------|----------|
| 个人办事                                                                                                    | 法人办事                                                                                  |                                                                        |                                                     |                                               |                       |            |          |
| ۱                                                                                                    | 3                                                                                     | R                                                                      |                                                     | (S)                                           |                       | $\bigcirc$ |          |
| <ul> <li>○</li> <li>◆</li> <li>全部</li> <li>出生</li> </ul>                                                                                                    | 成业                                                                                    | 「」「」「」」「」」「」」「」」「」」「」」「」」「」」「」」「」」「」」「」                                | 墨业                                                  | ○<br>救助                                       | 退休                    | 9后事        |          |
| 共1件一件事                                                                                                    |                                                                                       |                                                                        |                                                     |                                               |                       |            | 更多服务正接入中 |
| • 新生儿出生 国家                                                                                                    |                                                                                       | 立即办理                                                                   | I I                                                 |                                               |                       |            |          |
| <ul> <li>申报须知</li> <li>1、申报人应为新生儿父母任年</li> <li>2、新生儿落户必须随父母中送</li> <li>3、新生儿父母任意一方为军</li> <li>4、新生儿已线下办理过入户送</li> <li>5、新生儿父母必须为河南省省</li> <li>6、新生儿在河南省内助产机4</li> <li>7、表单填写过程中系统将会长</li> <li>8、请勿重复申报。</li> </ul> | 意一方。母亲申批<br>河南户籍一方,負<br>人的暂不支持一件<br>的暂不支持一件可<br>内办理的婚姻登词<br>构出生,年龄不才<br>调用申报人及配借<br>权 | 段流程更加简洁<br>集体户口、父母,<br>牛事联办。<br>事联办。<br>己,且当前为婚<br>大于12个月,新<br>略的身份、婚姻 | ,建议您选择4<br>所属民族不一部<br>烟存续状态。<br>注生儿母亲在入1<br>、户籍信息和部 | 母亲申报。<br>政、非婚内出生<br>院时已进行人;<br>新生儿相关信息<br>出申报 | 主的新生儿暂不<br>正核验。<br>急。 | 支持一件事联办。   |          |

3、新生儿出生"一件事"提供引导式网上申报,回答引导问题, 形成需要办理的事项及申报材料,点击"立即办理",进入办理页面。

| 青选择办理情形                     | 提示:问题均为必答题,请依次如实[               |
|-----------------------------|---------------------------------|
| 1、新生儿父母是否为同一民族,且其中一方为河南省户籍? | 根据您的情况                          |
| ● 是 ○ 否                     | The state of the state of       |
|                             | 您需要办理的事项                        |
| 2、新生儿是否随父母中河南籍一方办理出生登记?     | 1.《出生医学证明》签发办理                  |
| ● 是 ○ 否                     | 2.预防接种证办理                       |
|                             | 3.对新出生婴儿办理出生登记(国内               |
| 3、新生儿是否已线下办理户口登记?           |                                 |
| 是 ⑧ 否                       | 4.城乡居民多保登记-又丏一万多加<br>居民医保的新生儿参保 |
|                             | 5.社会保障卡申领                       |
| 4、新生儿父母是否在河南省内进行的婚姻登记?      |                                 |
| ● 是 ○ 否                     | 您可享受的延伸服务                       |
|                             | 1、生育医疗费支付(含产前检查费)               |
| 5、新生儿是否在省内医疗机构内出生?          | 2、生育津贴支付                        |
|                             | 3、科学育儿指导服务                      |
|                             | 您需要提交的材料                        |
| 6、新生儿年龄是否大于12个月?            | 1、中华人民共和国结婚证                    |
| 是 @ 否                       | 2、中华人民共和国居民身份证                  |
|                             |                                 |
| 7、新生儿是否办理过出生医学证明?           |                                 |
| 日办理 () 末办理                  |                                 |

4、选择对应情形后,点击"立即办理"进入基本信息页面,基本信息为系统自动带出,确认无误后点击"继续申报"。

| ┃基本信息     |            |           |  |
|-----------|------------|-----------|--|
| ▶ 申报项目名称: | 新生儿出生一样尊敬办 |           |  |
|           |            | * 申报人身份证: |  |
| * 申报人:    |            |           |  |

5、按照流程指引,填写表单内容,带星号的为必填信息,每一 事项若有提示信息,会在当前事项上方红色字体提示。

| 婚姻信息             |                |                        |                         |   |
|------------------|----------------|------------------------|-------------------------|---|
|                  | 请点击父亲与         | <b>护份证号石侧监色按钮,获取天妻</b> | <b>段双万身份信息</b>          |   |
| *父亲身份证号          | 自动获取           | Ⅰ *母亲身份证号              | 自动获取                    |   |
| *父母婚姻状态          | 婚姻信息自动获取       |                        |                         |   |
| 新生儿父亲信息          | 3              |                        |                         |   |
| E                | 请点击父亲姓名右侧蓝色按钮, | 获取夫妻双方户籍信息(非河南         | <b>有省户籍,请手动补充必填信息</b> ) |   |
| *父亲姓名            | 自动获取           | <b>记</b> *父亲民族         | 自动获取                    | ~ |
| *父亲是否为河南<br>省内户籍 | 自动获取           | *父亲是否为河南<br>省家庭户       | 自动获取                    |   |

6、表单填写完成后,点击"下一步",系统将自动生成联办申请表和《医学出生证明》首次签发登记表,申请人认真核对信息,确认无误后进行电子签名,签署成功后完成申报。

| • 文件 (2份)                                                                                                    |                   | •            | 150% く上一団                                            | 1 / 2 下一用>              | 印章列表                    |  |  |
|----------------------------------------------------------------------------------------------------|-------------------|--------------|------------------------------------------------------|-------------------------|-------------------------|--|--|
|                                                                                                    | 河南省新              | 新生儿出生        | 签署说明<br>1.点击下方扫码添加手绘签名扳钮:<br>2.使用爆事力安卓APP或撒事力支付宝小程序设 |                         |                         |  |  |
|                                                                                                    | 来存理<br>证明*        |              |                                                      |                         | 扫码,并完成手写签名;             |  |  |
| 200 Bit 100 Bit 100 Bit 100 Bit 100 Bit 100 Bit 100 Bit 100 Bit 100 Bit 100 Bit 100 Bit 100 Bit 100 Bit 100 Bit | 1                 | 新生           | 儿父母信息                                                |                         | 2.如有历史验名,可照动恐名全逊著区域;    |  |  |
|                                                                                                    | 母家姓名              | 开始。          | 写名身份证号                                               | And the second second   | 4.点击提父开元成人服极身元成改善;      |  |  |
|                                                                                                    | 月来电话              | in the state | 母亲议政                                                 | 100                     | 1日前1至17日广播委与国事分互次用广告后一致 |  |  |
| 南督新生儿出生"一件事"联办中请表-未办理出生业<br>明 ofd                                                                               | 傳索基否为*約兩<br>需家種户* | 8            | 發出户時所在近<br>出所                                        | STREET, ST              | ♣ 个人答案                  |  |  |
|                                                                                                    | 母亲户根地址            | *****        | 1000                                                 | A COMPANY AND           | - 17424                 |  |  |
|                                                                                                    | 母亲自告诉的社           | 10.00        | 10. SHOW                                             | 1.1.2111                |                         |  |  |
|                                                                                                    | 父亲性名              | 1.44-19      | 父亲习俗证号                                               | ALC: MILLING TAX        | <u></u>                 |  |  |
|                                                                                                    | 父亲电话              | 4            | 父亲民族                                                 | DCRC                    | L 3 7 7 7 7             |  |  |
| 78 x22 m.                                                                                                    | 父弟是否为"买南<br>皆案道户" | 100          | 父亲:户后所在现<br>- 宅所                                     | No. of Concession, Name |                         |  |  |
|                                                                                                    | 父亲户帮助抢            | 10           | 1.0110-0500                                          | 2 2 3 C                 | 扫码签名 历史签名               |  |  |
|                                                                                                    | 父亲身份道地址           | 1            | 1.000                                                | No. in A                |                         |  |  |
| 《出生医学证明》首次签发表-父亲 ofd                                                                                            | 中语人质证强化社          |              | 七里河                                                  |                         |                         |  |  |
|                                                                                                    |                   | 3            | <b>登姻信息</b>                                          |                         |                         |  |  |
|                                                                                                    | 父母婚姻经由            |              | 45.95.89.11.9                                        |                         |                         |  |  |

| ■ 文件 (2份)         |                                                                                                    | 【印章列表                                                                                                    |
|-------------------|----------------------------------------------------------------------------------------------------|----------------------------------------------------------------------------------------------------|
| ARREADES ARREADES | *<br>Abtractional Abtraction<br>Abtractional Abtraction<br>Abtraction<br>Abtractional Abtraction<br>Abtraction<br>Abtractional Abtraction<br>Abtractional Abtractional Abtraction<br>Abtractional Abtractional | <ul> <li>法事業が期</li> <li>4.44.75.200歳のからしたろん時期</li> <li>2.42.15.200歳のからしたろん時期</li> <li>2.43.15.200点の、利用の公式の支援条約(1)</li> <li>4.43.16.200点の不可な、利用の公式の支援条約(1)のある。</li> <li>4.43.16.200元の不可な考える、利用の公式の支援条約(1)のある。</li> <li>4.43.16.200元の不可な考える、利用の公式の支援条約(1)のある。</li> <li>4.43.16.200元の不可なな、利用の公式の支援条約(1)のある。</li> <li>4.43.16.200元の不可なな、利用の公式の支援条約(1)のある。</li> <li>4.43.16.200元の不可なな、利用の公式の支援条約(1)のある。</li> <li>4.43.16.200元の不可なな、利用の公式の支援条約(1)のある。</li> <li>4.43.16.200元の不可なな、利用の公式の支援条約(1)のある。</li> <li>4.43.16.200元の不可なな、利用の公式の支援条約(1)のよう。</li> <li>4.43.16.200元の不可なな、利用の公式の支援条約(1)のよう。</li> <li>4.43.16.200元の本の人の公式の支援条約(1)のよう、利用の公式の支援条約(1)のよう。</li> <li>4.43.16.200元の本の人の公式の支援条約(1)のよう、利用の公式の支援条約(1)のよう。</li> <li>4.43.16.200元の本の人の公式の支援条約(1)のよう、利用の公式の支援条約(1)のよう、1)のよう、1)のよう。</li> <li>4.43.16.200元の本の人の公式の支援条約(1)のよう、1)のよう。</li> <li>4.43.16.200元の本の人の公式の支援条約(1)のよう、1)のよう、1)のよう、1)のよう、1)のよう、1)のよう、1)のよう、1)のよう、1)のよう、1</li></ul> |
|                   | 間交货用                                                                                                    |                                                                                                    |

 7.表单填写完成后,进入材料上传页面,分别上传新生儿父母双 方结婚证登记页和身份证正反页。

| 1. 🛊 中华人民共和国结婚业            | ● 网上提交    |
|----------------------------|-----------|
| 支持上传格式: png, jpg, jpg, pdf | @ 测试图片.jp |
| 材料说明:新生儿父母双方结婚证 (登记页)      |           |
| 2. 🖕 中华人民共和国雇民爆份证          | ● 网上提交    |
| 支持上传格式: png、ipg、ipg、 pdf   | ⌀ 测试图片.jp |
| 材料说明:新生儿父母双方身份证(正反页)       | @ 测试图片.jp |
|                            | ₽ 测试图片 jp |
|                            |           |

8. 材料上传成功后,点击保存按钮,系统生成"申报告知单", 申请人的配偶需于一个自然日内登录"豫事办"App 或支付宝小程序, 在"我的一我的签名"中对《医学出生证明》首次签发登记表进行签 名。签名完成后系统将自动发送至相关部门集成办理,您可以通过【个

# 人中心一我的办件】实时查看办理进度。

| 尊敬的用 | <b>刊</b> 户:                                                                              |
|------|------------------------------------------------------------------------------------------|
| 您好   | 子,您本次申报的【新生儿出生一件事】,申报号为 。                                                                |
| 在"我的 | 我的签名"中对《出生医学证明》首次签发登记表进行签名,请提醒新生儿父亲在1个自然日内完成签名,完成签名后,您的申报系统将自动发送至相关部门集成办理。力              |
| 进度您可 | 可以通过【个人中心-我的办件】实时查看。                                                                     |
| 您的   | 约办理结果领取方式为:                                                                              |
| 1、   | 《出生医学证明》,如果您选择邮寄,根据您填报的出生医学证明邮寄信息,通过邮政寄递,并通过关注中国邮政公众号查询寄递信息。如果您选择现场领取,请到新生               |
| 出生的即 | 助产机构现场领取。                                                                                |
| 2.   | 《预防接种证》,出院后在就近疫苗接种机构接种时现场领取。                                                             |
| 3    | 《居民户口簿》,请到新生儿拟落户的派出所现场领取。                                                                |
| 4    | 《中华人民共和国社会保障卡》,根据您填报的社保卡邮寄信息,通过邮政寄递,请注意签收。                                               |
| 5    | 新生儿医保参保登记成功后,请通过电子税务局、河南税务"做信或支付宝小程序进行缴费,并通过国家医保服务平台APP或支付宝河南医保小程序绑定医保 <del>实</del> 情账户。 |
|      | 请您关注办理进度,及时领取办理结果并关注下方"河南省科学育儿指导"公众号,获取更多科学育儿指导服务。                                       |
|      |                                                                                          |
| ✔ 我已 | 知晓并联系配偶于1个自然日内完成电子签名                                                                     |
|      |                                                                                          |
|      | 会成由報                                                                                     |

 9.申请人申请完成后,申请人的配偶于一个自然日内登录"豫事 办"App或支付宝小程序,在"我的一我的签名"待签署页面点击"电 子签名",对《医学出生证明》首次签发登记表进行电子签名。

## 六、咨询方式

办理过程中,如有问题,请咨询12345;《社会保障卡》申领请 咨询12333;城乡居民基本医疗保险参保登记请咨询12393。

## 七、新生儿出生"一件事"常见问题解答

1、申报过程中需要提交什么材料?

答:需要上传新生儿父母双方的结婚证和身份证。

2、户口簿去哪里打印? 需携带什么资料?

答:户口簿到拟落户地派出所打印,打印户口簿时需携带落户方居民户口簿和《出生医学证明》。(《出生医学证明》正副联不能私

自裁切,是由户口登记机关裁切)

3、《出生医学证明》是否可以邮寄?邮寄费用如何收取?

答:《出生医学证明》可以选择邮寄,也可以到新生儿出生的助 产机构现场领取。

选择邮寄时,邮寄地址为省内的,收取《出生医学证明》快递费 10元;邮寄地址为省外的,收取《出生医学证明》快递费20元(偏远地区除外,如:新疆、西藏等)。

4、新生儿照片有什么要求?

答:社保卡照片可以上传也可以不上传,如果上传,照片要求为: 人像清晰、背景为纯白色,照片不大于1M,如不符合要求或未上传, 社保卡卡面照片将为空白。

5、新生儿闭眼照片可以用吗?

答:上传的新生儿照片将作为新生儿社保卡的卡面照片,闭眼照 片可以使用。

6、新生儿父母信息无法自动获取怎么办?

答:先点击父亲身份证号右侧蓝色按钮,获取夫妻双方信息,再 点击父亲姓名右侧蓝色按钮获取夫妻双方户籍信息,如果有一方非河 南省户籍,需要手动规范填写必填信息。

7、新生儿随非河南省户籍一方落户是否可以申请线上联办。

答:不可以

8、在线办理社保卡,邮寄费如何收取?

答:邮寄地址为省内的,收取社保卡快递费10元;邮寄地址为

省外的, 收取社保卡快递费 20 元 (偏远地区除外, 如: 新疆、西藏 等)。

9、长时间未领到社会保障卡怎么办?

答:申请人可通过豫事办一我的办件查询办件状态,看办件进度 是否已办理社保卡业务,如果已办结需咨询社保人社部门,如果未流 转至社保人社部门,点开正在办理的办件,核实是否已在上个环节(入 户登记)被退件。

10、社会保障卡密码是多少?

答:社会保障卡初始密码是123456,持卡人可通过社保卡服务 网点、两定机构办理密码修改业务。新密码不得设置为社会保障卡初 始密码。

11、完成新生儿参保后怎么缴费?

答:可通过线下和线上两种渠道进行缴费。

①"线上"缴费。下载"河南税务"APP、"豫事办"APP或通 过支付宝、微信搜索"河南税务""豫事办"小程序,代缴新生儿医 保费。

②"线下"缴费。持有效身份证件到参保地办税服务大厅、政务服务中心税务窗口、有代收资质的商业银行网点或乡镇(街道办事处)、村(社区)集中代办点等进行缴费。

建议:优先选择线上渠道为新生儿缴纳医保费。